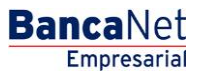

Transferencias y Pagos > Transferencias > Otras Cuentas >

### Contenido

| >> | Transferencia a otras cuentas - Terceros Banamex                           | 2  |
|----|----------------------------------------------------------------------------|----|
| >> | Confirmación – Transferencia a otras cuentas – Terceros Banamex            | 5  |
| >> | Aplicación – Transferencia a otras cuentas - Terceros Banamex              | 7  |
| >> | Transferencia a otras cuentas - Interbancario                              | 9  |
| >> | Confirmación — Transferencia a otras cuentas - Interbancario               | 11 |
| >> | Aplicación – Transferencia a otras cuentas - Interbancario                 | 12 |
| >> | Transferencia a otras cuentas - Órdenes de pago nacionales                 | 14 |
| >> | Confirmación – Transferencia a otras cuentas - Órdenes de pago nacionales  | 16 |
| >> | Aplicación – Transferencia a otras cuentas - Órdenes de pagos nacionales   | 17 |
| >> | Transferencia a otras cuentas - Transferencia internacional                | 19 |
| >> | Transferencia a otras cuentas – Transferencia internacional 2              | 22 |
| >> | Confirmación — Transferencia a otras cuentas - Transferencia internacional | 24 |
| »  | Aplicación – Transferencia a otras cuentas - Transferencia internacional   | 26 |

BancaNet Empresarial

Transferencias y Pagos > Transferencias > Otras Cuentas >

### » Transferencia a otras cuentas - Terceros Banamex

### ¿Qué encuentro en esta página?

En esta página puede realizar transferencias a cuentas de terceros, o bien a otros bancos, las cuales pueden ser de:

- Cuenta Banamex a otras cuentas Banamex
- Cuenta Banamex a otros bancos (interbancario)
- Cuenta Banamex a órdenes de pago nacionales
- Cuenta Banamex a transferencias internacionales

Las cuentas de origen y destino deben ser dadas de alta previamente en BancaNet Empresarial.

### ¿Cómo puedo obtener los datos que me interesan?

Para realizar una transferencia:

#### 1. Cuenta origen

En el filtro *Tipo de cuenta*, elija una de las siguientes opciones: Cheques, Cuenta Maestra y Tarjetas.

Automáticamente aparecerá una lista de selección con las diez cuentas más frecuentemente usadas, de acuerdo con el tipo de cuenta que seleccionó anteriormente.

Si no encuentra alguna de sus cuentas, haga clic en la opción *Ver todas las cuentas*; se abrirá una ventana que le permitirá ver todas las cuentas y buscar por nombre, alias, sucursal o número de cuenta.

En esta ventana sólo puede seleccionar una cuenta.

#### 2. Cuenta de depósito o beneficiario con las opciones:

La lista de selección mostrará el top five de las cuentas más usadas.

Si no encuentra alguna de sus cuentas, haga clic en la opción *Ver todas las cuentas;* se abrirá una ventana que le permitirá ver todas las cuentas y buscar por nombre, alias, sucursal o número de cuenta.

En esta ventana sólo puede seleccionar una cuenta.

Una vez seleccionada la cuenta de depósito o beneficiario, en automático se actualiza la pantalla mostrando los campos necesarios para la transacción.

### 3. Datos de la transferencia

• Importe: Puede ser en pesos (MXN) o en dólares (USD). Si alguna de las cuentas seleccionadas está en dólares, se muestra la etiqueta "USD", así como el tipo de cambio del día (precio de venta bancario).

### 4. Opciones adicionales

• Cuenta concentradora (Línea Banamex): Esta opción debe seleccionarse sólo si la cuenta destino es una cuenta concentradora.

Empresarial

**Banca**Net

Transferencias y Pagos > Transferencias > Otras Cuentas >

- Referencias: Esta opción se habilita en automático sólo si su operación es una transferencia interbancaria o a Terceros Cheques Banamex con diferente moneda; en ese caso se mostrarán los siguientes campos de captura:
  - Referencia numérica: Este campo es obligatorio y consiste en un número asociado a la transferencia. Deberá ser validada cuando se trate de una cuenta concentradora.
  - Referencia alfanumérica: Este campo es obligatorio; debe ingresar algún texto asociado a la transferencia.
  - Concepto: En este campo debe ingresar alguna descripción asociada a la transferencia.
- Comprobante fiscal: Al seleccionar esta opción, aparecerán los campos *RFC* e *IVA* para que usted ingrese los datos correspondientes.
- Programar a fecha futura. Al seleccionar esta opción, se presentarán los siguientes datos:
  - Fecha: Por medio de un calendario puede elegir la fecha en la que se debe aplicar la operación.
     Sólo se permite seleccionar una fecha.
  - Hora: Muestra dos listas de selección, una para la hora (con valores de "00" a "23") y otra para los minutos (con valores "00", "15", "30" y "45").
- Autorizar de forma remota: Al seleccionar esta opción, se presentan los siguientes datos:
  - Fecha: Por medio de un calendario puede elegir la fecha en que se debe aplicar la operación. Sólo se permite seleccionar una fecha.
  - Hora: Muestra dos listas de selección, una para la hora (con valores de "00" a "23") y otra para los minutos (con valores "00", "15", "30" y "45").
- Guardar como operación frecuente: Al seleccionar esta opción, la operación quedará guardada entre las operaciones frecuentes.
- Al hacer clic en el botón "Continuar", aparecerá una pantalla de confirmación de la operación.

Transferencias y Pagos > Transferencias > Otras Cuentas >

| BancaNet<br>Empresarial                                  |                                                                              | Martes 07 de Julio de 2015, 12:00 Cen                                                                 | Javier Álvarez   Empresa Demo S.A. de C.V.<br>javieralvarez@empresademo.com.mx   55.55.1111.0000   <u>Actualizar</u><br>itro de México   Último acceso por BancaNet: 20/12/15 a las 01:30:54 | ☆ 🜲 🖾 🌣 |
|----------------------------------------------------------|------------------------------------------------------------------------------|----------------------------------------------------------------------------------------------------|----------------------------------------------------------------------------------------------------|---------|
| CONSULTAS TRANSFERENCIAS Y PAGOS                         | IMPUESTOS Y CONTRIBUCIONES COBRAI                                            | NZA INVERSIONES SERVICIOS ADICIONALES ADMINISTRACIÓN                                                  |                                                                                                    | SALIR   |
| Resumen                                                  | S Pagos 🗳 Nómina Banamex 📑                                                   | Transferencias Masivas 🚺 Multipagos                                                                   |                                                                                                    |         |
| Transferencias                                           |                                                                              |                                                                                                    |                                                                                                    | 0       |
| Cuentas propias Banamex                                  | Transferencia a otras cuentas<br>Seleccione una cuenta de retiro y una de de | pósito, indique los datos de la transferencia y dé clic en "Continuar".                               |                                                                                                    |         |
| Otras cuentas                                            | Cuenta                                                                       | Cuenta retiro                                                                                         |                                                                                                    |         |
| ¿Conoces nuestra nueva opción de Multipagos?             |                                                                              | JAVIER ALVAREZ - 1234567890 Saldo USD:                                                                | \$ 100.00                                                                                                    | •       |
| Por favor ayudanos a calificarla.                        |                                                                              | Cuenta o beneficiario           BANAMEX         -MXN-         1234 0000 4321 0000 -         Nombre: J | IAVIER ALVAREZ                                                                                                    |         |
| ENTRA AQUÍ<br>¿Qué desea hacer?                          | Datos de la<br>transferencia                                                 | Importe MXN<br>100                                                                                    |                                                                                                    |         |
| <u>Ver historial de Banca Electrónica</u>                |                                                                              |                                                                                                    |                                                                                                    |         |
| <u>Ver pendientes de autorizar</u> Dar de ata una cuenta | Opciones<br>adicionales                                                      | ☑ Referencias                                                                                         |                                                                                                    |         |
|                                                          |                                                                              | Referencia alfanumérica<br>1234567890abcdefghijklmnopqrst                                             | Concepto del Pago<br>12345678901234567890abcdefghijabcdefghij                                                                                                    |         |
|                                                          |                                                                              | Comprobante fiscal RFC AAEM8704036789  Programar a fecha futura Fecha                                 | IVA<br>150<br>Hora                                                                                                    |         |
|                                                          |                                                                              | Autorizar en forma remota     Guardar como operación frecuente                                        | 14 x : 15 x hrs                                                                                                    |         |

🍪 Banamex

D.R. @ Copyright 2009, Derechos Reservados. Banco Nacional de México, S.A., integrante de Grupo Financiero Banamex. Isabel la Católica 44. Centro Histórico. Del. Cuauhtémoc. C.P. 06000, México, Distrito Federal, México

# BancaNet Empresarial

Continuar

Transferencias y Pagos > Transferencias > Otras Cuentas >

### » Confirmación - Transferencia a otras cuentas - Terceros Banamex

### ¿Qué encuentro en esta página?

En esta página puede ver el detalle de su transferencia antes de que ésta sea aplicada.

### ¿Cómo puedo obtener los datos que me interesan?

La página está compuesta por las siguientes secciones:

### 1. Cuenta de retiro

- Cuenta: Presenta el nombre o alias de la cuenta y el número.
- Saldo MXN o USD: Presenta el saldo de la cuenta.

### 2. Cuenta de depósito

• Cuenta: Presenta el Banco (Banamex), MXN o USD, el número de cuenta y el Nombre.

### 3. Datos de la transferencia

Contiene un resumen con los siguientes datos:

- Importe: Puede ser en pesos (MXN) o en dólares (USD).
- Referencia numérica: Esta opción se muestra sólo si usted la registró en la pantalla anterior.
- Referencia alfanumérica: Esta opción se muestra sólo si usted la registró en la pantalla anterior.
- RFC: Sólo se muestra si este campo fue previamente seleccionado en la pantalla de captura.
- IVA: Sólo se muestra si este campo fue previamente seleccionado en la pantalla de captura.
- Autorización remota: Indica si la operación debe ser autorizada por otro usuario.
- Fecha programada: Tiene el formato dd/mm/aa (día, mes, año). Sólo se muestra si este campo fue seleccionado previamente en la pantalla de captura.
- Hora programada: Tiene el formato de 00:00 horas. Sólo se muestra si este campo fue seleccionado en la pantalla de captura.
- Operación frecuente: Se muestra sólo si la operación es guardada como frecuente, con la palabra "Sí".
- Descripción: Se muestra el concepto de la transferencia que usted registró en la pantalla anterior.

Al hacer clic en el botón 'Regresar'', aparecerá una pantalla de captura que conserva los valores ingresados anteriormente.

Al hacer clic en el botón "Aceptar", se aplicará la operación y aparecerá la pantalla de aplicación de transferencias.

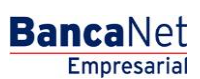

Transferencias y Pagos > Transferencias > Otras Cuentas >

| BancaNet<br>Empresarial                               |                                                                                       | javi<br>Martes 07 de Julio de 2015, 12:00 Centro d  | Javier Álvarez   Empresa Demo S.A. de C.V.<br>eralvarez@empresademo.com.mx   55.55.1111.0000   <u>Actualizar</u><br>e México   Último acceso por BancaNet: 20/12/15 a las 01:30:54 | <u>m</u> 🌲 🛙 | ⊠ ☆ |
|-------------------------------------------------------|---------------------------------------------------------------------------------------|-----------------------------------------------------|----------------------------------------------------------------------------------------------------|--------------|-----|
| ONSULTAS TRANSFERENCIAS Y PAGOS                       | IMPUESTOS Y CONTRIBUCIONES COBRANZA INVERS                                            | IONES SERVICIOS ADICIONALES ADMINISTRACIÓN          |                                                                                                    | SALIR        |     |
| E Resumen S Transferencias                            | S Pagos 🖧 Nómina Banamex 🛃 Transference                                               | ias Masivas 🛐 Multipagos                            |                                                                                                    |              |     |
| Transferencias                                        |                                                                                       |                                                     |                                                                                                    |              | ?   |
| Cuentas propias Banamex                               | Transferencia a otras cuentas<br>Confirme los datos de la transferencia para aplicar. |                                                     |                                                                                                    |              |     |
| Otras cuentas                                         | Cuentas                                                                               | Cuenta retiro                                       |                                                                                                    |              |     |
| ¿Conoces nuestra nueva                                |                                                                                       | Cuenta - MONICA ORTIZ JUAREZ - 123/934567           | Saldo MXN:\$7,533,699.09                                                                                                    |              |     |
| opción de Multipagos?                                 |                                                                                       | Cuenta depósito o beneficiario                      |                                                                                                    |              |     |
| Por favor ayudanos a calificarla.                     |                                                                                       | Banamex - Mónica Ortiz Juárez - 1234567890123456789 | Saldo MXN: \$ 1,000.00                                                                                                    |              |     |
| ENTRA AQUÍ                                            |                                                                                       |                                                     |                                                                                                    |              |     |
|                                                       | Datos de la<br>transferencia                                                          | Importe MXN                                         | \$ 1,000.00                                                                                                    |              |     |
|                                                       | u ansierencia                                                                         | RFC                                                 | JAEM8704036789                                                                                                    |              |     |
| ¿Qué desea hacer?                                     |                                                                                       | IVA                                                 | \$ 150.00                                                                                                    |              |     |
| Code desea nacer :                                    |                                                                                       | Autorización remota                                 | Sí                                                                                                    |              | _   |
| • Ver historial de Banca Electrónica                  |                                                                                       | Fecha programada                                    | 24 / 05 / 2012                                                                                                    |              |     |
| Ver pendientes de autorizar                           |                                                                                       |                                                     |                                                                                                    |              |     |
| Esta cotización permanecerá vigente por: 01 mm: 53 ss |                                                                                       |                                                     |                                                                                                    |              |     |
| <u>Dar de alta una cuenta</u>                         | Regresar                                                                              |                                                     |                                                                                                    | Acepta       | ar  |

WEBTEXT01-ND001-LACINTGTDUAS1

🚱 Banamex

(

D.R. @ Copyright 2009, Derechos Reservados. Banco Nacional de México, S.A., Integrante de Grupo Financiero Banamex. Isabel la Católica 44. Centro Histórico. Del. Cuauhtémoc. C.P. 06000, México, Distrito Federal, México

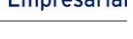

### BancaNet Empresarial

Transferencias y Pagos > Transferencias > Otras Cuentas >

### » Aplicación - Transferencia a otras cuentas - Terceros Banamex

### ¿Qué encuentro en esta página?

En esta página puede ver el detalle de su transferencia, una vez que ésta ha sido aplicada.

### ¿Cómo puedo obtener los datos que me interesan?

La página está compuesta por las siguientes secciones:

### 1. Estatus

- Su transferencia ha sido Aplicada con número de autorización XXXXXX
- Su operación ha quedado con estatus de Pendiente por Autorizar.
- Su transferencia requiere ser autorizada por otro representante vía remota.
- Su transferencia ha quedado como Instrucción Recibida con número de autorización XXXXXX.

### 2. Autorizadores

- Capturado por: Se muestra cuando la transferencia es enviada por un usuario capturista.
- Usuario N: Muestra el número y el nombre del usuario que realizó la operación siempre y cuando éste tenga facultades para realizarla; de no ser así no aparece este campo.
- Usuario N2: Muestra el número y el nombre del usuario que autorizó la operación; en caso de que no exista Usuario 2, no aparece este campo.

### 3. Cuenta de retiro

- Cuenta: Presenta el nombre o alias de la cuenta y el número.
- Saldo MXN o USD: Presenta el saldo de la cuenta.

### 4. Cuenta de depósito

• Cuenta: Presenta el Banco (Banamex), MXN o USD, el número de cuenta y el Nombre.

### 5. Datos de la transferencia

Contiene un resumen con los siguientes datos:

- Importe: Puede ser en pesos (MXN) o en dólares (USD).
- Referencia numérica: Esta opción se muestra sólo si usted la registró en la pantalla anterior.
- Referencia alfanumérica: Esta opción se muestra sólo si usted la registró en la pantalla anterior.
- RFC: Sólo se muestra si seleccionó este campo en la pantalla de captura.
- IVA: Sólo se muestra si seleccionó este campo en la pantalla de captura.
- Autorización remota: Indica si la operación debe ser autorizada por otro usuario.
- Fecha programada: Tiene el formato de dd/mm/aa (día, mes, año). Sólo se muestra si este campo fue previamente seleccionado en la pantalla de captura.

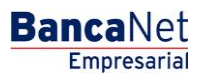

Transferencias y Pagos > Transferencias > Otras Cuentas >

- Hora programada: Tiene el formato de 00:00 horas. Sólo se muestra si este campo fue previamente seleccionado en la pantalla de captura.
- Operación frecuente: Se muestra sólo si la operación es guardada como frecuente, con la palabra "Sí".
- Descripción: Presenta el concepto de la transferencia que usted registró en la pantalla anterior.

### **Botones:**

- 🖶 "Imprimir": Permite obtener una copia en papel de los resultados de la pantalla.
- 🗇 "Ayuda": Le brinda asistencia específica.

| BancaNet<br>Empresarial                      |                                                  | ji<br>Martes 07 de Julio de 2015, 12:00 Centra           | Javier Álvarez   Empresa Demo S.A. de C.V.<br>svieralvarez@empresademo.com.mx   55.55.1111.0000   <u>Actualizar</u><br>o de México   Útimo acceso por BancaNet: 20/12/15 a las 01.30.54 | ≜ 🜲 🖾 🌣 |
|----------------------------------------------|--------------------------------------------------|----------------------------------------------------------|----------------------------------------------------------------------------------------------------|---------|
| CONSULTAS TRANSFERENCIAS Y PAGOS             | IMPUESTOS Y CONTRIBUCIONES COBRANZA INVERS       | IONES SERVICIOS ADICIONALES ADMINISTRACIÓN               |                                                                                                    | SALIR   |
| Resumen Stransferencias                      | S Pagos 😤 Nómina Banamex 🛃 Transferenc           | ias Masivas 🛐 Multipagos                                 |                                                                                                    |         |
| Transferencias                               |                                                  |                                                          |                                                                                                    | 80      |
| Cuentas propias Banamex                      | Transferencia a otras cuentas                    |                                                          |                                                                                                    |         |
| Otras cuentas                                | Su transferencia requiere ser autorizada por otr | o representante vía remota.                              |                                                                                                    |         |
| ¿Conoces nuestra nueva opción de Multipagos? | Autorizadores                                    | Usuario 96                                               | Mônica Ortiz Juárez                                                                                                    |         |
| Por favor ayudanos a calificarla.            | Cuentae                                          | Cuenta rotiro                                            |                                                                                                    |         |
| ENTRA AQUÍ                                   |                                                  | Banamex - Javier Álvarez - 1234567890123456789           | Saldo actualizado MXN: \$ 1,000.00                                                                                                    |         |
|                                              |                                                  | Cuenta depósito o beneficiario                           |                                                                                                    |         |
| ¿Qué desea hacer?                            |                                                  | Banamex - Mónica Ortiz Juárez - 123456789456789          | Saldo actualizado MXN: \$ 1,000.00                                                                                                    |         |
| Ver historial de Banca Electrónica           |                                                  |                                                          |                                                                                                    |         |
| <u>Ver pendientes de autorizar</u>           | Datos de la                                      | Importe MXN                                              | \$ 10 000 00                                                                                                    |         |
| Dar de alta una cuenta                       | transferencia                                    | RFC                                                      | JAEM8704036789                                                                                                    |         |
|                                              |                                                  | IVA                                                      | \$ 150.00                                                                                                    |         |
|                                              |                                                  | La autorización remota debe realizarse antes de la fecha | y hora programada.                                                                                                    |         |
|                                              |                                                  | Fecha programada                                         | 21/04/2012                                                                                                    |         |
|                                              |                                                  | Hora programada                                          | 14:15 hrs                                                                                                    |         |
|                                              |                                                  |                                                          |                                                                                                    | ]       |

EBTEXT01-ND001-LACINTGTDUAS18V

🗳 Banamex 🛛

D.R. @ Copyright 2009, Derechos Reservados. Banco Nacional de México, S.A., integrante de Grupo Financiero Banamex. Isabel la Católica 44. Centro Histórico. Del. Cuauhtémoc. C.P. 06000, México, Distrito Federal, México

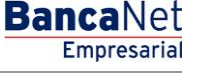

Transferencias y Pagos > Transferencias > Otras Cuentas >

### » Transferencia a otras cuentas - Interbancario

### ¿Qué encuentro en esta página?

En esta página puede realizar transferencias a cuentas de terceros, o bien a otros bancos, las cuales pueden ser de:

- Cuenta Banamex a otras cuentas Banamex
- Cuenta Banamex a otros bancos (interbancario)
- Cuenta Banamex a órdenes de pago nacionales
- Cuenta Banamex a transferencias internacionales

Las cuentas de origen y destino deben ser dadas de alta previamente en BancaNet Empresarial.

### ¿Cómo puedo obtener los datos que me interesan?

Para realizar una transferencia:

#### 1. Cuenta origen

En el filtro *Tipo de cuenta*, elija una de las siguientes opciones: Cheques, Cuenta Maestra y Tarjetas.

Automáticamente aparecerá una lista de selección con las diez cuentas más frecuentemente usadas, de acuerdo con el tipo de cuenta que seleccionó anteriormente.

Si no encuentra alguna de sus cuentas, haga clic en la opción *Ver todas las cuentas*; aparecerá una ventana que le permitirá ver todas las cuentas y buscar por nombre, alias, sucursal o número de cuenta.

En esta ventana sólo puede seleccionar una cuenta.

### 2. Cuenta depósito o beneficiario

La lista de selección mostrará el top five de las cuentas más usadas.

Si no encuentra alguna de sus cuentas, haga clic en la opción *Ver todas las cuentas*; aparecerá una ventana que le permitirá ver todas las cuentas y buscar por nombre, alias, sucursal o número de cuenta.

Una vez seleccionada la cuenta de depósito o beneficiario, en automático se actualiza la pantalla mostrando los campos necesarios para la transacción.

### 3. Datos de la transferencia

- Importe: Puede ser en pesos (MXN).
- Fecha valor: Fecha de retiro en el formato dd/mm/aaaa (día, mes, año).
- Fecha aplicación: Fecha de depósito en una lista de selección con las opciones *Mismo día* y 24 horas.

### 4. Operaciones adicionales

• Referencias: Al habilitarse esta opción se mostrarán los siguientes campos de captura:

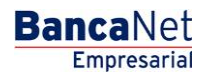

BancaNet Empresarial

Transferencias y Pagos > Transferencias > Otras Cuentas >

- Referencia numérica: Este campo es obligatorio y contiene un número asociado a la transferencia.
- Referencia alfanumérica: Este campo es obligatorio y debe ingresar algún texto asociado a la transferencia.
- Comprobante fiscal: Al seleccionar esta opción, aparecerán los campos *RFC* e *IVA* para que usted ingrese los datos correspondientes.
- Autorizar de forma remota: Al seleccionar esta opción se programara la operación para ser autorizada por otro representante.
- Guardar como operación frecuente: Al seleccionar esta opción, la operación quedará guardada entre las operaciones frecuentes.

| A 1 | 1      | 1.        | 11 1/               | 110 II II    | /           |       | 1 11     | <br>r• • /          | 1 1   | • /       |
|-----|--------|-----------|---------------------|--------------|-------------|-------|----------|---------------------|-------|-----------|
| I   | hacor  | clic on o | Iboton              | "( ontinuar" | anarocora   | 110 2 | nantalla | confirmación        | doli  | andracion |
| AI  | ILACEL |           | 1 1 1 ( ) 1 ( ) 1 1 | COLITION     |             | una   | nunuunu  | CONTRACTOR          |       |           |
|     | 110001 |           | 1 000011            | oonunaan     | / aparecera | ana   | paricana | <br>001111110001011 | ac 10 |           |
|     |        |           |                     |              |             |       |          |                     |       | ,         |

| BancaNet<br>Empresarial                              |                                                                          | Martes 07 de Julio                                                                                                    | <b>Javier Álvarez</b><br>javieralvarez@empresademo.com<br>de 2015, 12:00 Centro de México   Último acceso por B                          | Empresa Demo S.A. de C.V.<br>mx   55.55.1111.0000   <u>Actualizar</u><br>ancaNet: 20/12/15 a las 01:30:54 | ♠ ⊠ ☆    |
|------------------------------------------------------|--------------------------------------------------------------------------|----------------------------------------------------------------------------------------------------|----------------------------------------------------------------------------------------------------|----------------------------------------------------------------------------------------------------|----------|
| CONSULTAS TRANSFERENCIAS Y PAGOS                     | IMPUESTOS Y CONTRIBUCIONES COE                                           | RANZA INVERSIONES SERVICIOS ADICIONALES ADMINISTRA                                                                                                    | CIÓN                                                                                                    | -                                                                                                    | SALIR    |
| Resumen (S) Transferencias                           | S Pagos 🍄 Nómina Banamex                                                 | Transferencias Masivas 👔 Multipagos                                                                                                    |                                                                                                    |                                                                                                    |          |
| Transferencias                                       |                                                                          |                                                                                                    |                                                                                                    |                                                                                                    | ?        |
| Cuentas propias Banamex                              | Transferencia a otras cuenta<br>Seleccione una cuenta de retiro y una de | IS<br>) depósito, indique los datos de la transferencia y dé clic en "Continu                                                                                                    | ar".                                                                                                    |                                                                                                    |          |
| Otras cuentas                                        | Cuenta                                                                   | Cuenta retiro                                                                                                    |                                                                                                    |                                                                                                    |          |
| ¿Conoces nuestra nueva opción de Multipagos?         |                                                                          | EMPRESA DEMO 8 - 012/3456789 Saldo                                                                                                    | o MXN: \$ 6,172,385.19                                                                                                    |                                                                                                    | •        |
| Por favor ayudanos a calificarla.                    |                                                                          | BBVA BANCOMER         -MXN-         1234567890 -                                                                                                    | Nombre: MONICA ORTIZ JUAREZ                                                                                                    |                                                                                                    | •        |
| ENTRA AQUÍ                                           | Datos de la                                                              | Imode UVI                                                                                                    | Fecha valor (Fecha de retiro)                                                                                                    | Eacha anlicación (Eacha da danáción)                                                                      |          |
| ¿Qué desea hacer?                                    | transferencia                                                            | 1000.00                                                                                                    | 31/08/2015                                                                                                    | Mismo día                                                                                                 |          |
| <u>Ver historial de Banca Electrónica</u>            |                                                                          |                                                                                                    |                                                                                                    |                                                                                                    |          |
| Ver pendentes de autorizar     Dar de ata una cuenta | Opciones<br>adicionales                                                  | Referencias     Número de referencia     123     123     Concepto del pago     ABA123     Comprobante fiscal     RFC     UTRI8604276     Autorizar en forma remota     Guardar como operación frecuente     La varaciád de los datos proporcionados para el compr     Importante: Se splatrá una comisión pro cidad solicu:     Lene los datos con la información del beneficiano, el N/A | IVA<br>10.00<br>vobante fiscal es responsabilidad del cliente.<br>1 de comprobante:<br>debe indicarse en la misma moneda que el importe. |                                                                                                    |          |
|                                                      |                                                                          |                                                                                                    |                                                                                                    | C                                                                                                    | ontinuar |

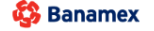

D.R. @ Copyright 2009, Derechos Reservados. Banco Nacional de México, S.A., integrante de Grupo Financiero Banamex. Isabel la Católica 44. Centro Histórico. Del. Cuauhtémoc. C.P. 06000, México, Distrito Federal, México

Transferencias y Pagos > Transferencias > Otras Cuentas >

### » Confirmación - Transferencia a otras cuentas - Interbancario

### ¿Qué encuentro en esta página?

En esta página puede ver el detalle de su transferencia antes de que ésta sea aplicada.

### ¿Cómo puedo obtener los datos que me interesan?

La página está compuesta por las siguientes secciones:

### 1. Cuenta de retiro

- Cuenta: Presenta el nombre o alias de la cuenta y número.
- Saldo MXN: Presenta el saldo de la cuenta.

### 2. Cuenta de depósito

• Cuenta: Banco, MXN, número de cuenta y nombre.

### 3. Datos de la transferencia

Contiene un resumen con los siguientes datos:

- Importe: Puede ser en pesos (MXN).
- Referencia numérica: Esta opción se muestra sólo si usted la registró en la pantalla anterior.
- Referencia alfanumérica: Esta opción se muestra únicamente si usted la registró en la pantalla anterior.
- RFC: Sólo se muestra si este campo fue seleccionado en la pantalla de captura.
- IVA: Sólo se muestra si este campo fue seleccionado en la pantalla de captura.
- Operación frecuente: Se muestra sólo si la operación es guardada como frecuente con la palabra "Sí".
- Tipo de cuenta: Muestra si la cuenta es CLABE o es número de tarjeta.
- Tipo de beneficiario: Muestra si el beneficiario es persona Física o Moral.
- Autorización remota: Indica si la operación debe ser autorizada por otro usuario.
- Fecha valor: Fecha de retiro formato dd/mm/aaaa (día, mes, año).
- Fecha aplicación: De una lista de selección se elige una de dos opciones para la fecha de depósito: *Mismo día* y *24 horas.*

Al hacer clic en el botón "Regresar", aparecerá una pantalla de captura, conservando los valores ingresados anteriormente.

Al hacer clic en el botón "Aceptar", aplicará la operación y aparecerá la pantalla de aplicación de transferencias.

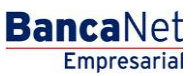

Transferencias y Pagos > Transferencias > Otras Cuentas >

### » Aplicación - Transferencia a otras cuentas - Interbancario

### ¿Qué encuentro en esta página?

En esta página puede visualizar el detalle de su transferencia, una vez que ésta ha sido aplicada.

### ¿Cómo puedo obtener los datos que me interesan?

La página está compuesta por las siguientes secciones:

### 1. Estatus

- Su transferencia ha sido Aplicada con número de autorización XXXXXX
- Su operación ha quedado con estatus de Pendiente por Autorizar.
- Su transferencia requiere ser autorizada por otro representante vía remota.
- Su transferencia ha quedado como Instrucción Recibida con número de autorización XXXXXX.

### 2. Autorizadores

- Capturado por: Se muestra cuando la transferencia es enviada por un usuario capturista.
- Usuario N: Muestra el número y el nombre del usuario que realizó la operación siempre y cuando éste tenga facultades para realizarla; de no ser así no aparece este campo.
- Usuario N2: Muestra el número y el nombre del usuario que autorizó la operación; en caso de que no exista Usuario 2, no aparece este campo.

### 3. Cuenta de retiro

- Cuenta: Presenta el nombre o alias de la cuenta y número.
- Saldo MXN: Presenta el saldo de la cuenta.

### 4. Cuenta de depósito

• Cuenta: Banco, MXN, número de cuenta y nombre.

### 5. Datos de la transferencia

Contiene un resumen con los siguientes datos:

- Importe: Puede ser en pesos (MXN).
- Referencia numérica: Esta opción se muestra sólo si usted la registró en la pantalla anterior.
- Referencia alfanumérica: Esta opción se muestra únicamente si usted la registró en la pantalla anterior.
- RFC: Sólo se muestra si este campo fue seleccionado en la pantalla de captura.
- IVA: Sólo se muestra si este campo fue seleccionado en la pantalla de captura.
- Clave de rastreo o Número de documento: Clave única de identificación para transferencias entre bancos.

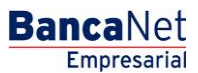

Transferencias y Pagos > Transferencias > Otras Cuentas >

- Tipo de cuenta: Muestra si la cuenta es CLABE o es número de tarjeta.
- Tipo de beneficiario: Muestra si el beneficiario es persona Física o Moral.
- Autorización remota: Indica si la operación debe ser autorizada por otro usuario.
- Fecha valor: Fecha de retiro formato dd/mm/aaaa (día, mes, año).
- Fecha aplicación: De una lista de selección se elige una de dos opciones para la fecha de depósito: *Mismo día* y *24 horas.*

#### **Botones:**

- 🖶 "Imprimir": Permite obtener una copia en papel de los resultados de la pantalla.
- ⑦ "Ayuda": Le brinda asistencia específica.

| BancaNet<br>Empresarial                                                 |                                 | Martes 07 de Julio de 2015, 12:                                     | Javier Álvarez   Empresa Demo S.A. de C.V.<br>javieralvarez@empresademo.com.mx  55:55:1111.0000   <u>Actualszar</u><br>00 Centro de México   Último acceso por BancaNet: 20/12/15 a las 01:30:54 | ☆ 单 🗠 🌣 |
|-------------------------------------------------------------------------|---------------------------------|---------------------------------------------------------------------|----------------------------------------------------------------------------------------------------|---------|
| ONSULTAS TRANSFERENCIAS Y PAGO                                          | 5 IMPUESTOS Y CONTRIBUCIONES CO | BRANZA INVERSIONES SERVICIOS ADICIONALES ADMINISTRACIÓN             |                                                                                                    | SALIR   |
| Resumen 🛞 Transferencias                                                | S Pagos 🏠 Nómina Banamex        | Transferencias Masivas                                              |                                                                                                    |         |
| Transferencias                                                          |                                 |                                                                     |                                                                                                    | 80      |
| Cuentas propias Banamex                                                 | Transferencia a otras cuent     | tas                                                                 |                                                                                                    |         |
| Otras cuentas                                                           | Su transferencia ha sido Aplica | da con número de autorización 001065.                               |                                                                                                    |         |
| ¿Conoces nuestra nueva<br>opción de Multipagos?<br>Por favor ayudanos a | Autorizadores                   | Usuario 06                                                          | BEST BANKING 2                                                                                                    |         |
| calificarla.<br>ENTRA AQUÍ                                              | Cuentas                         | Cuenta retiro<br>MONICA ORTIZ JUAREZ - 123/934567                   | Saldo actualizado MDN:\$7,533,699.09                                                                                                    |         |
| 2 Qué desea hacer?                                                      |                                 | Cuenta de depósito o beneficiario<br>DKE - MXN 1/032180000112909275 | Nombre: JAVIER ALVAREZ                                                                                                    |         |
| <u>Ver historial de Banca Electrónica</u>                               |                                 |                                                                     |                                                                                                    |         |
| • <u>Ver pendientes de autorizar</u>                                    | Datos de la<br>transferencia    | Importe MXN                                                         | \$ 233.00                                                                                                    |         |
| Dar de alta una cuenta                                                  |                                 | Concepto del pago                                                   | ABA123                                                                                                    |         |
|                                                                         |                                 | Tipo de cuenta<br>Tipo de beneficiario                              | INTERBANCARIO TARJETA<br>Física                                                                                                    |         |
|                                                                         |                                 | Fecha valor                                                         | 06/06/2012                                                                                                    |         |
|                                                                         |                                 | recha de aplicación                                                 | Mismo dia                                                                                                    |         |

WEBTEXT01-ND001-LACINTGTDUAS18\

🍄 Banamex

D.R. @ Copyright 2009, Derechos Reservados. Banco Nacional de México, S.A., integrante de Grupo Financiero Banamex. Isabel la Católica 44. Centro Histórico. Del. Cuauhtémoc. C.P. 06000, México, Distrito Federal, México

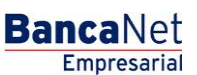

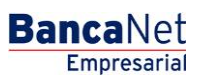

Página 14

Transferencias y Pagos > Transferencias > Otras Cuentas >

### » Transferencia a otras cuentas - Órdenes de pago nacionales

### ¿Qué encuentro en esta página?

En esta página puede realizar transferencias a cuentas de terceros, o bien a otros bancos, las cuales pueden ser de:

- Cuenta Banamex a otras cuentas Banamex
- Cuenta Banamex a otros bancos (interbancario)
- Cuenta Banamex a órdenes de pago nacionales
- Cuenta Banamex a transferencias internacionales

Las cuentas de origen y destino deben ser dadas de alta previamente en BancaNet Empresarial.

### ¿Cómo puedo obtener los datos que me interesan?

Para realizar una transferencia:

#### 1. Cuenta origen

En el filtro *Tipo de cuenta*, elija una de las siguientes opciones: Cheques, Cuenta Maestra y Tarjetas.

Automáticamente aparecerá una lista de selección con las diez cuentas más frecuentemente usadas, de acuerdo con el tipo de cuenta que seleccionó anteriormente.

Si no encuentra alguna de sus cuentas, haga clic en la opción *Ver todas las cuentas*; se abrirá una ventana que le permitirá ver todas las cuentas y buscar por nombre, alias, sucursal o número de cuenta.

En esta ventana sólo puede seleccionar una cuenta.

### 2. Cuenta depósito o beneficiario

La lista de selección mostrará el top five de las cuentas más usadas.

Si no encuentra alguna de sus cuentas, haga clic en la opción *Ver todas las cuentas*; aparecerá una ventana que le permitirá ver todas las cuentas y buscar por nombre, alias, sucursal o número de cuenta.

### 3. Datos de la transferencia

- Importe: Puede ser en pesos (MXN.
- Ver directorio de sucursales: Al hacer clic en esta liga, se abrirá la ventana *Directorio de sucursales por estado*, con una lista de selección que contiene los estados de la República Mexicana. Al elegir un estado, se desplegará en la parte inferior el listado de las sucursales, donde usted podrá seleccionar sólo una.

### 4. Opciones adicionales

- Programar a fecha futura. Al seleccionar esta opción, se presentarán los siguientes datos:
  - Fecha: Por medio de un calendario puede elegir la fecha en que debe aplicarse la operación. Sólo se permite seleccionar una fecha.

W. Transferencies

Transferencias y Pagos > Transferencias > Otras Cuentas >

- Hora: Muestra dos listas de selección, una para la hora (con los valores de "09" a "15") y otra para los minutos (con valores "00", "15", "30" y "45").
- Autorizar en forma remota. Al seleccionar esta opción, se presentarán los siguientes datos:
  - Fecha: Por medio de un calendario puede elegir la fecha para aplicar la operación. Sólo se permite la selección de una fecha.
  - Hora: Muestra dos listas de selección, una para la hora (con los valores de "09" a "15") y otra para los minutos (con valores "00", "15", "30" y "45").
- Guardar como operación frecuente: Al seleccionar esta opción, la operación quedará guardada entre las operaciones frecuentes.

Al hacer clic en el botón "Continuar", aparecerá la pantalla de confirmación de la operación.

| as propias Darianies                                  | Transferencia a otras cuentas                 |                                                                                                    |                                           |   |
|-------------------------------------------------------|-----------------------------------------------|----------------------------------------------------------------------------------------------------|-------------------------------------------|---|
| cuentas                                               | Seleccione una cuenta de retiro y una de depó | ato, indique los datos de la transferencia y dé clic en "Continuar".                                                                          |                                           |   |
| desea hacer?                                          | Cuentas                                       | Cuenta retiro<br>Cheques<br>SERVITE K INTERNACIONAL - 870/545784<br>Cuenta de depósito o Beneficiario<br>Orden de Pago Nombre: JUNA, HARIINEZ | Saldo 2001: \$ 530,395,978.41<br>/RAMIREZ | × |
| torial de Banca Electrónica                           |                                               |                                                                                                    |                                           |   |
| /er Pendientes de Autorizar<br>Jar de alta una cuenta | Datos de la<br>transferencia                  | Importe MDN Sucursal                                                                                                    | filedicio de avorcales                    |   |
|                                                       | Opciones                                      |                                                                                                    |                                           |   |
|                                                       | ducionares                                    | Programar a fecha futura                                                                                                    |                                           |   |
|                                                       |                                               | <ul> <li>Autorizar an forma ramota</li> </ul>                                                                                                 |                                           |   |
|                                                       |                                               | 25/04/2012                                                                                                    | Hora<br>10 w hrs                          |   |

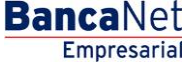

6

Transferencias y Pagos > Transferencias > Otras Cuentas >

### » Confirmación - Transferencia a otras cuentas - Órdenes de pago nacionales

### ¿Qué encuentro en esta página?

En esta página puede ver el detalle de su transferencia antes de aplicarla.

### ¿Cómo puedo obtener los datos que me interesan?

La página está compuesta por las siguientes secciones:

### 1. Cuenta de retiro

- Cuenta: Presenta el nombre o alias de la cuenta y el número.
- Saldo MXN o USD: Presenta el saldo de la cuenta.

### 2. Cuenta de depósito

• Cuenta: Presenta la leyenda Orden de pago y el nombre del beneficiario.

### 3. Datos de la transferencia

Contiene un resumen con los siguientes datos:

- Importe: Puede ser en pesos (MXN).
- Sucursal: Se muestra el número de sucursal (cuatro dígitos).
- Tipo de beneficiario: Persona física o moral.
- Remitente: Nombre o razón social de la empresa.
- Autorización remota: Indica si la operación debe ser autorizada por otro usuario.
- Fecha programada: Tiene el formato de dd/mm/aa (día, mes, año). Sólo se muestra si este campo fue seleccionado en la pantalla de captura.
- Hora programada: Tiene el formato de 00:00 horas. Sólo se muestra si este campo fue seleccionado en la pantalla de captura.
- Operación frecuente: Se muestra sólo si la operación es guardada como frecuente, con la palabra "Sí".

Al hacer clic en el botón "Regresar", aparecerá la pantalla de captura, conservando los valores ingresados anteriormente.

Al hacer clic en el botón "Aceptar", se aplicará la operación y aparecerá la pantalla de aplicación de transferencias.

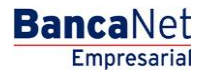

Transferencias y Pagos > Transferencias > Otras Cuentas >

| » Transferencias                   | 3                                                    |                                           |                               |
|------------------------------------|------------------------------------------------------|-------------------------------------------|-------------------------------|
| Cuentas propias Banamex            | Transferencia a otras cuentas                        |                                           |                               |
| Otras cuentas                      | Confirme los datos de la transferencia para aplicar. |                                           |                               |
|                                    | Cuentas                                              | Cuentaretiro                              |                               |
|                                    |                                                      | Cuerta - MOUELMENDOZANAVARRO - 11/9026644 | Saldo USD: \$1,838,239.16     |
|                                    |                                                      | Cuenta depósito o Beneficiario            |                               |
|                                    |                                                      | Orden de pego                             | Nombre: JUAN MARTINEZ RAMIREZ |
| ¿Qué desea hacer?                  |                                                      |                                           |                               |
| Ver Historial de Banca Electrónica |                                                      |                                           |                               |
| Ver Pendientes de Autorizar        | Datos de la<br>transferencia                         | Importe MDH                               | \$ 100.00                     |
| Car de alta una cuenta             |                                                      | Sucursal                                  | 100                           |
|                                    |                                                      | Tipo de beneficiario                      | Fisica                        |
|                                    |                                                      | Base Base to                              | LEAD THAT AND PARTY OF A REAL |

sí

si

25/04/2012

10:15 hrs

### » Aplicación - Transferencia a otras cuentas - Órdenes de pagos nacionales

Autorización remota

Fecha programada

Hora programada

Operación frecuente

#### ¿Qué encuentro en esta página?

En esta página puede ver el detalle de su transferencia, una vez que ésta ha sido aplicada.

#### ¿Cómo puedo obtener los datos que me interesan?

La página está compuesta por las siguientes secciones:

#### 1. Estatus

- Su transferencia ha sido Aplicada con número de autorización XXXXXX.
- Su operación ha quedado con estatus de Pendiente por Autorizar.
- Su transferencia requiere ser autorizada por otro representante vía remota.
- Su transferencia ha quedado como Instrucción Recibida con número de autorización XXXXXX.

#### 2. Autorizadores

- Capturado por: Se muestra cuando la transferencia es enviada por un usuario capturista.
- Usuario N: Muestra el número y el nombre del usuario que realizó la operación siempre y cuando éste tenga facultades para realizarla; de no ser así no aparece este campo.
- Usuario N2: Muestra el número y el nombre del usuario que autorizó la operación; en caso de que no exista Usuario 2, no aparece este campo.

#### 3. Cuenta de retiro

- Cuenta: Presenta el nombre o alias de la cuenta y el número.
- Saldo MXN o USD: Presenta el saldo de la cuenta.

Empresarial

**Banca**Net

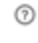

Transferencias y Pagos > Transferencias > Otras Cuentas >

### 4. Cuenta de depósito

• Cuenta: Presenta la leyenda Orden de pago y el nombre del beneficiario io.

### 5. Datos de la transferencia

Contiene un resumen con los siguientes datos:

- Importe: Puede ser en pesos (MXN) o en dólares (USD).
- Sucursal: Muestra el número de sucursal (cuatro dígitos).
- Remitente: Nombre o razón social de la empresa.
- Tipo de beneficiario: Persona física o moral.
- Autorización remota: Indica si la operación debe ser autorizada por otro usuario.
- Fecha programada: Tiene el formato dd/mm/aa (día, mes, año). Sólo se presenta si este campo fue seleccionado en la pantalla de captura.
- Hora programada: Tiene el formato de 00:00 horas. Sólo se presenta si este campo fue seleccionado en la pantalla de captura.
- Operación frecuente: Se muestra sólo si la operación es guardada como frecuente, con la palabra "Sí".

#### **Botones:**

- 🖶 "Imprimir": Permite obtener una copia en papel de los resultados de la pantalla.
- ⑦ "Ayuda": Le brinda asistencia específica.

#### » Transferencias

| ransferencia a otras cuentas                                         |                                                                                                    |                                                                                                    |  |
|----------------------------------------------------------------------|----------------------------------------------------------------------------------------------------|----------------------------------------------------------------------------------------------------|--|
| Su transferencia ha sido Aplicada con número de autorización 001132. |                                                                                                    |                                                                                                    |  |
| Autorizadores                                                        | Vevario 12                                                                                                    | BEST BANKING 8                                                                                                    |  |
| Cuentas                                                              | Cuenta retiro<br>EDO DE GTO SRIA DE EDUC ES - 870/567118<br>Cuenta de depósito o beneficiario                                   | Salto actualizado \$73,311,397.88                                                                                                    |  |
| Datos de la<br>transferencia                                         | Importe M001<br>Sucuraal<br>Tipo de beneficiario                                                                                | 5 876.00<br>100<br>Faice                                                                                                    |  |
|                                                                      | Su transferencia a otras cuentas Su transferencia ha sido Aplicada con número de Autorizadores Cuentas Datos de la ransferencia | Su transferencia a otras cuentas  Su transferencia ha sido Aplicada con número de autorización 001132.  Lutorizadores Usuario 12  Cuentas  Cuentas  Cuenta retiro EDO DE GTO SRA DE EDUE ES - 870:987118  Cuenta de depósito o beneficiario Orden de pago  Latos de la ransferencia  Sucur sal Tipo de beneficiario Remitence |  |

BancaNet Empresarial

80

BancaNet Empresarial

Página 19

Transferencias y Pagos > Transferencias > Otras Cuentas >

### » Transferencia a otras cuentas - Transferencia internacional

### ¿Qué encuentro en esta página?

En esta página puede realizar transferencias a cuentas de terceros, o bien a otros bancos, las cuales pueden ser de

- Cuenta Banamex a otras cuentas Banamex
- Cuenta Banamex a otros bancos (interbancario)
- Cuenta Banamex a órdenes de pago nacionales
- Cuenta Banamex a Transferencias internacionales

Las cuentas de origen y destino deben ser dadas de alta previamente en BancaNet Empresarial.

### ¿Cómo puedo obtener los datos que me interesan?

Para realizar una transferencia:

#### 1. Cuenta origen

En el filtro *Tipo de cuenta*, elija una de las siguientes opciones: Cheques, Cuenta Maestra y Tarjetas.

Automáticamente aparecerá una lista de selección con las diez cuentas más frecuentemente usadas, de acuerdo con el tipo de cuenta que seleccionó anteriormente.

Si no encuentra alguna de sus cuentas, haga clic en la opción *Ver todas las cuentas*; se abrirá una ventana que le permitirá ver todas las cuentas y buscar por nombre, alias, sucursal o número de cuenta.

En esta ventana sólo puede seleccionar una cuenta.

### 2. Cuenta de depósito o beneficiario

La lista de selección mostrará el top five de las cuentas más usadas.

Si no encuentra alguna de sus cuentas, haga clic en la opción *Ver todas las cuentas*; automáticamente aparecerá una ventana que le permitirá ver todas las cuentas y buscar por nombre, alias, sucursal o número de cuenta.

- Banco beneficiario
  - Cuenta: En caso de que se haya dado de alta, se mostrará de forma automática y no podrá modificarla. En caso de haberse dado el alta como IBAN, el campo será editable para que pueda capturar el número de cuenta.
  - SWIFT/ABA: Aparecerá de forma automática al seleccionar el beneficiario de la transferencia internacional.
  - Banco intermediario (opcional): Lista de selección donde deberá elegir el banco intermediario y SWIFT; sólo se muestran los bancos asociados al banco destino.
  - Cuenta: Campo donde debe capturar la cuenta asociada al banco intermediario.

### 3. Datos de la transferencia

• Importe: Puede ser en dólares (USD).

Transferencias y Pagos > Transferencias > Otras Cuentas >

Empresarial

**Banca**Net

Página 20

Usted puede cambiar el valor del tipo de moneda mediante la lista de selección, en el campo *Moneda*, que se encuentra a la derecha del campo *Importe*. Si elige el tipo de moneda USD, se mostrará el tipo de cambio (precio de venta bancario) del día.

• Importe MXN o USD (conversión): Muestra la conversión del importe de dólares a pesos o de pesos a dólares, dependiendo de la moneda que usted seleccione en la lista de selección *Moneda*. Este campo se ve sólo si la cuenta de origen está en MXN.

### 4. Opciones adicionales

- Referencias: Al seleccionar esta opción se muestran los siguientes campos de captura:
  - Descripción. En este campo debe ingresar alguna descripción asociada a la transferencia.
  - o Instrucciones.
- Comprobante fiscal: Al seleccionar esta opción, se muestran los campos RFC e IVA.
- Guardar como operación frecuente: Al seleccionar esta opción, la operación quedará guardada entre las operaciones frecuentes.

Al hacer clic en el botón "Continuar", aparecerá la pantalla para capturar los datos del ordenante y del beneficiario.

Transferencias y Pagos > Transferencias > Otras Cuentas >

| BancaNet<br>Empresarial                      |                                                                                               | Javier Álvarez   Empresa Demo S.A. de C.V.<br>javieralvarez@empresademo.com.mx (55.55.1111.0000) <u>Actualizar</u><br>Martes 07 de Julio de 2015, 12:00 Centro de México   Útimo acceso por BancaNet. 20/12/15 a las 01:30:54 | ≜ ≜ ⊠ ☆   |
|----------------------------------------------|-----------------------------------------------------------------------------------------------|----------------------------------------------------------------------------------------------------|-----------|
| CONSULTAS TRANSFERENCIAS Y PAGO.             | S IMPUESTOS Y CONTRIBUCIONES COBRANZ                                                          | A INVERSIONES SERVICIOS ADICIONALES ADMINISTRACIÓN                                                                                                    | SALIR     |
| Resumen (S) Transferencias                   | S Pagos 🍄 Nómina Banamex 🛃 T                                                                  | ransferencias Masivas 🕄 Multipagos                                                                                                    |           |
| Transferencias                               |                                                                                               |                                                                                                    | ?         |
| Cuentas propias Banamex                      | Transferencia a otras cuentas<br>Indique los datos de la transferencia y dé clic e            | n "Continuar".                                                                                                    |           |
|                                              | Cuentas                                                                                       | Cuenta retiro                                                                                                    |           |
| ¿Conoces nuestra nueva opción de Multipagos? |                                                                                               | EMPRESA DEMO 9 - 912/345678 Sakto MOI: \$ 416,495,017.71                                                                                                    |           |
| Por favor ayudanos a calificarla.            |                                                                                               | Tansferencia Internacional Nombre: EMPRESA DEMO 53                                                                                                    |           |
| ENTRA AQUÍ                                   | Bancos                                                                                        | Banco beneficiario                                                                                                    |           |
|                                              |                                                                                               | BANCO DO BRASIL SA                                                                                                    |           |
| ¿Qué desea hacer?                            |                                                                                               | Cuenta SWIFT                                                                                                    |           |
| <u>Ver historial de Banca Electrónica</u>    |                                                                                               | UUUUUUUbb/bb/3943495/8 BKASBRKJBLW                                                                                                    |           |
| Ver pendientes de autorizar                  |                                                                                               | Seleccione una opción                                                                                                    | <b>•</b>  |
| Dar de aita dila cuenta                      |                                                                                               | Cuenta                                                                                                    |           |
|                                              |                                                                                               |                                                                                                    |           |
|                                              | Datos de la transferencia                                                                     | 75 USD                                                                                                    |           |
|                                              | Cotización de divisas                                                                         |                                                                                                    |           |
|                                              | Tipo de Cambio                                                                                | 10.2240                                                                                                    |           |
|                                              | Importe de compra                                                                             | \$75                                                                                                    |           |
|                                              | Importe                                                                                       | \$ 766.8000 MXN                                                                                                    |           |
|                                              | Opciones<br>adicionales                                                                       | Referencias                                                                                                    |           |
|                                              |                                                                                               | Comprobante fiscal                                                                                                    |           |
|                                              |                                                                                               | Guardar como operación frecuente                                                                                                    |           |
|                                              | Regresar                                                                                      |                                                                                                    | Continuar |
|                                              |                                                                                               |                                                                                                    |           |
| 🚱 Banamex 💦 🖓                                | . @ Copyright 2009, Derechos Reservados. I<br>bel la Católica 44. Centro Histórico. Del. Cuar | Banco Nacional de México, S.A., integrante de Grupo Financiero Banamex.<br>uhtémoc. C.P. 06000, México, Distrito Federal, México                                                                                              |           |

BancaNet Empresarial

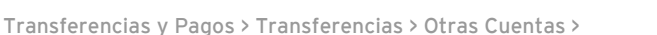

### » Transferencia a otras cuentas - Transferencia internacional 2

### ¿Qué encuentro en esta página?

En esta página debe llenar los datos del ordenante y del beneficiario, para poder completar su transferencia.

### ¿Cómo puedo obtener los datos que me interesan?

Para continuar con su transferencia:

### 1. Datos del ordenante

- Nombre y apellido o razón social: Se muestran de forma automática.
- Dirección: Debe registrar aquí la dirección del ordenante.
- Ciudad/Municipio: Debe registrar aquí la ciudad o el municipio del ordenante.
- País: Elija en una lista de selección el país del ordenante.

### 2. Datos del beneficiario

- Nombre y apellido o razón social: Se muestran de forma automática.
- Dirección: Debe registrar aquí la dirección del beneficiario.
- Ciudad/Municipio: Debe registrar aquí la ciudad o el municipio del beneficiario.
- País: Elija en una lista de selección el país del beneficiario.

Al hacer clic en el botón "Regresar", aparecerá la pantalla de captura, conservando los valores ingresados anteriormente.

Al hacer clic en el botón "Continuar", aparecerá la pantalla de confirmación de la operación.

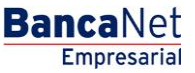

Transferencias y Pagos > Transferencias > Otras Cuentas >

| BancaNet<br>Empresarial                                                                                  |                                                                                 | ja<br>Martes 07 de Julio de 2015, 12:00 Centro                   | Javier Álvarez   Empresa Demo S.A. de C.V.<br>vieralvarez@empresademo.com.mx   55.55.1111.0000   <u>Actualizar</u><br>de México   Último acceso por Bancalvet: 20/12/15 a las 01:30.54 | ▲ 🜲 🖾 🔅   |
|----------------------------------------------------------------------------------------------------|---------------------------------------------------------------------------------|------------------------------------------------------------------|----------------------------------------------------------------------------------------------------|-----------|
| CONSULTAS TRANSFERENCIAS Y PAGOS                                                                         | IMPUESTOS Y CONTRIBUCIONES COBRAN                                               | ZA INVERSIONES SERVICIOS ADICIONALES ADMINISTRACIÓN              |                                                                                                    | SALIR     |
| Resumen (S) Transferencias                                                                               | S Pagos 🖧 Nómina Banamex 💱                                                      | Fransferencias Masivas 🚺 Multipagos                              |                                                                                                    |           |
| Transferencias<br>Cuentas propias Banamex                                                                | Transferencia a otras cuentas<br>Complete los datos del ordenante y beneficiari | o y dé clic en "Continuar".                                      |                                                                                                    | 0         |
| Otras cuentas<br>¿Conoces nuestra nueva<br>opción de Multipagos?<br>Por favor ayudanos a<br>cellérada    | Datos del ordenante                                                             | Nombre y apellido o razón social<br>EMPRESA DEMO 9<br>Dirección  |                                                                                                    |           |
| ENTRA AQUÍ                                                                                               |                                                                                 | Ciudad / Municipio                                               | País<br>Seleccione una opción                                                                                                    | •         |
| ¿Qué desea hacer?<br>• <u>Ver historial de Banca Electrónica</u><br>• <u>Ver pendientes de autorizar</u> | Datos del beneficiario                                                          | Nombre y apellido o razón social<br>EMPRESA DEMO 53<br>Dirección |                                                                                                    |           |
| Dar de alta una cuenta                                                                                   |                                                                                 | Ciudad / Municipio                                               | País Seleccione una opción mm: 45 ss                                                                                                    | ×         |
|                                                                                                    | Regresar<br>18V                                                                 |                                                                  |                                                                                                    | Continuar |

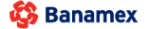

D.R. @ Copyright 2009, Derechos Reservados. Banco Nacional de México, S.A., integrante de Grupo Financiero Banamex. Isabel la Católica 44. Centro Histórico. Del. Cuauhtémoc. C.P. 06000, México, Distrito Federal, México

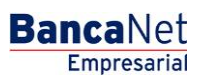

Transferencias y Pagos > Transferencias > Otras Cuentas >

### » Confirmación - Transferencia a otras cuentas - Transferencia internacional

### ¿Qué encuentro en esta página?

En esta página puede ver el detalle de su transferencia antes de aplicar la misma.

### ¿Cómo puedo obtener los datos que me interesan?

La página está compuesta por las siguientes secciones:

### 1. Cuenta de retiro

- Cuenta: Muestra el nombre o alias y número de la cuenta.
- Saldo MXN o USD: Muestra el saldo de la cuenta.

### 2. Cuenta de depósito

• Cuenta o beneficiario: Transferencia internacional y nombre del beneficiario.

### 3. Datos de la transferencia

- Importe: Puede ser en dólares (USD).
- Tipo de cambio: Precio de venta bancario del día.
- Importe MXN o USD (conversión): Muestra la conversión del importe de dólares a pesos o de pesos a dólares, dependiendo de la moneda que usted seleccionó.
- RFC: Sólo se presenta si este campo fue seleccionado en la pantalla de captura.
- IVA: Sólo se presenta si este campo fue seleccionado en la pantalla de captura.
- Banco beneficiario: Banco asociado al banco destino.
- SWIFT/ABA: Muestra la información registrada en la pantalla de captura.
- Cuenta beneficiario: Muestra la información registrada en la pantalla de captura.
- Ordenante: Muestra la información registrada en la pantalla de captura.
- Dirección del ordenante: Muestra la información registrada en la pantalla de captura.
- Ciudad y país ordenante: Muestra la información registrada en la pantalla de captura.
- Beneficiario: Muestra la información registrada en la pantalla de captura.
- Dirección del beneficiario: Muestra la información registrada en la pantalla de captura.
- Ciudad y país: Muestra la información ingresada en la pantalla de captura.
- Operaciónfrecuente: Al seleccionar esta opción, la operación quedará guardada entre las operaciones frecuentes.

Al hacer clic en el botón "Regresar", aparecerá la pantalla de captura, conservando los valores ingresados anteriormente.

Al hacer clic en el botón "Aceptar", aplicará la operación y aparecerá la pantalla de aplicación de transferencias.

BancaNet Empresarial

Transferencias y Pagos > Transferencias > Otras Cuentas >

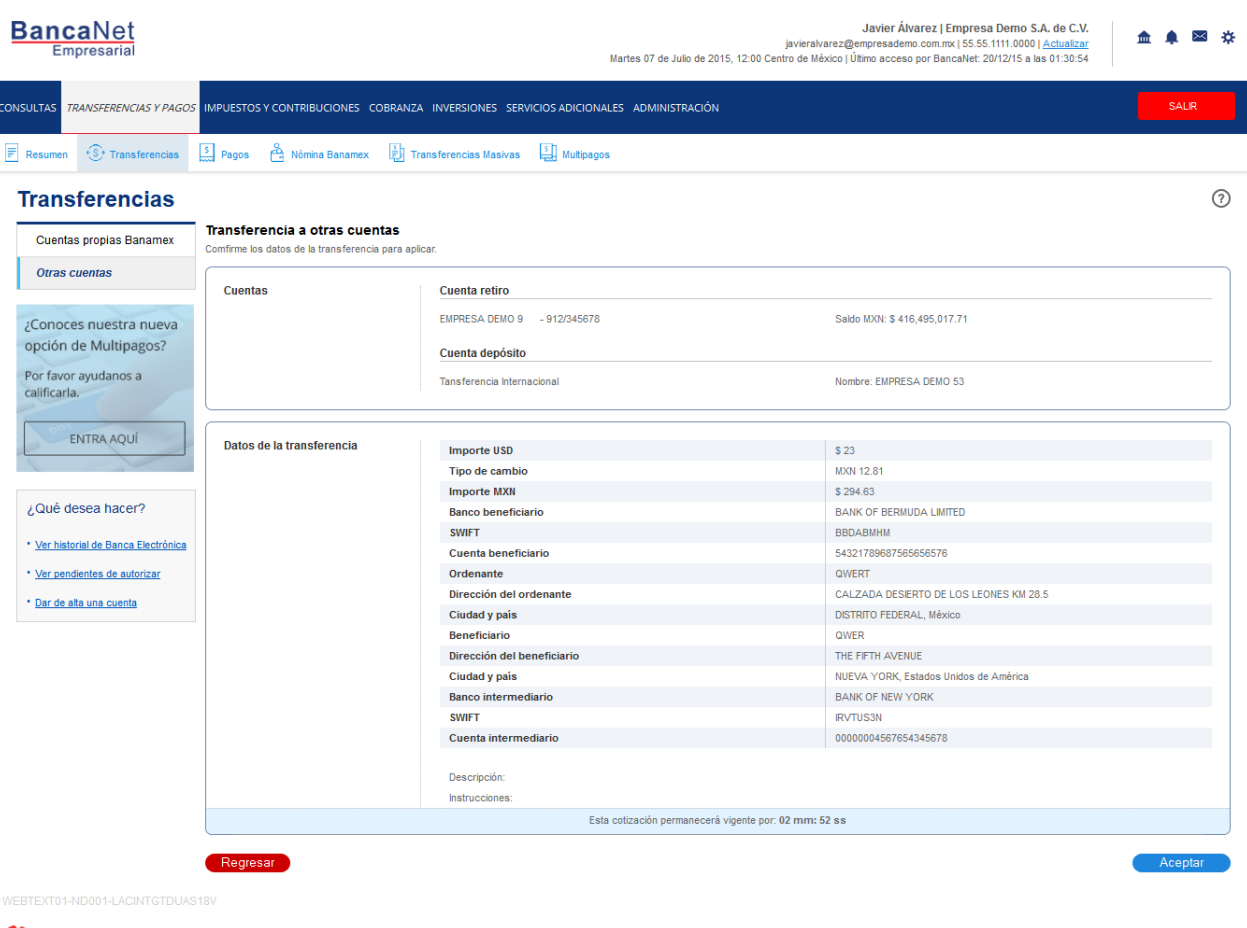

🚯 Banamex

D.R. @ Copyright 2009, Derechos Reservados. Banco Nacional de México, S.A., integrante de Grupo Financiero Banamex. Isabel la Católica 44. Centro Histórico. Del. Cuauhtémoc. C.P. 06000, México, Distrito Federal, México Página 25

### BancaNet Empresarial

ragina

Transferencias y Pagos > Transferencias > Otras Cuentas >

### Aplicación - Transferencia a otras cuentas - Transferencia internacional

### ¿Qué encuentro en esta página?

En esta página puede ver el detalle de su transferencia, una vez que ésta ha sido aplicada.

### ¿Cómo puedo obtener los datos que me interesan?

La página está compuesta por las siguientes secciones:

### 1. Estatus

• Su transferencia ha sido Aplicada con número de autorización XXXXXX

### 2. Autorizadores

- Capturado por: Se muestra cuando la transferencia es enviada por un usuario capturista.
- Usuario N: Muestra el número y el nombre del usuario que realizó la operación siempre y cuando éste tenga facultades para realizarla; de no ser así no aparece este campo.
- Usuario N2: Muestra el número y el nombre del usuario que autorizó la operación; en caso de que no exista Usuario 2, no aparece este campo.

### 3. Cuenta de retiro

- Cuenta: Muestra el nombre o alias y número de la cuenta.
- Saldo MXN o USD: Muestra el saldo de la cuenta.

### 4. Cuenta de depósito

• Cuenta o beneficiario: Transferencia internacional y nombre del beneficiario.

### 5. Datos de la transferencia

Contiene un resumen con los siguientes datos:

- Importe: Puede ser en dólares (USD).
- Tipo de cambio: Precio de venta bancario del día.
- Importe MXN o USD (conversión): Muestra la conversión del importe de dólares a pesos o de pesos a dólares, dependiendo de la moneda que usted seleccionó.
- RFC: Sólo se presenta si este campo fue seleccionado en la pantalla de captura.
- IVA: Sólo se presenta si este campo fue seleccionado en la pantalla de captura.
- Banco beneficiario: Banco asociado al banco destino.
- SWIFT/ABA: Muestra la información registrada en la pantalla de captura.
- Cuenta beneficiario: Muestra la información registrada en la pantalla de captura.
- Ordenante: Muestra la información registrada en la pantalla de captura.
- Dirección del ordenante: Muestra la información registrada en la pantalla de captura.

Transferencias y Pagos > Transferencias > Otras Cuentas >

- Ciudad y país ordenante: Muestra la información registrada en la pantalla de captura.
- Beneficiario: Muestra la información registrada en la pantalla de captura.
- Dirección del beneficiario: Muestra la información registrada en la pantalla de captura.
- Ciudad y país: Muestra la información ingresada en la pantalla de captura.
- Operaciónfrecuente: Al seleccionar esta opción, la operación quedará guardada entre las operaciones frecuentes.

#### **Botones:**

- 🖶 "Imprimir": Permite obtener una copia en papel de los resultados de la pantalla.
- 🤊 "Ayuda": Le brinda asistencia específica.

| BancaNet<br>Empresarial                         |                                                                | Mar                                   | Javier Álvarez   Empresa Demo S.A. de C.V.<br>javieralvarez@empresademo.com.mx   55.55.1111.0000   <u>Actualizar</u><br>tes 07 de Julio de 2015, 12.00 Centro de México   Último acceso por BancaNet: 20112/15 a las 01.30.54 | ☆ 单 🖾 🌣 |
|-------------------------------------------------|----------------------------------------------------------------|---------------------------------------|----------------------------------------------------------------------------------------------------|---------|
| CONSULTAS TRANSFERENCIAS Y PAGOS                | IMPUESTOS Y CONTRIBUCIONES COBRANZ                             | A INVERSIONES SERVICIOS ADICIONALES   | administración                                                                                                    | SALIR   |
| 🗐 Resumen 🛞 Transferencias                      | S Pagos 🐣 Nómina Banamex 📳 Tr                                  | ransferencias Masivas 🚺 Multipagos    |                                                                                                    |         |
| Transferencias                                  |                                                                |                                       |                                                                                                    | 0       |
| Cuentas propias Banamex                         |                                                                |                                       |                                                                                                    |         |
| Otras cuentas                                   | Su pago ha sido Aplicado con el número de autorización 001256. |                                       |                                                                                                    |         |
| ¿Conoces nuestra nueva<br>opción de Multipagos? | Autorizadores                                                  | Usuario 58                            | BEST, BANKING VENITDOS                                                                                                    |         |
| calificarla.                                    | Cuentas                                                        | Cuenta retiro                         |                                                                                                    |         |
| ENTRA AQUÍ                                      |                                                                | EMPRESA DEMO 9 - 912/345678           | Saldo MXN: \$ 416,495,017.71                                                                                                    |         |
|                                                 |                                                                | Cuenta depósito                       |                                                                                                    |         |
| ¿Qué desea hacer?                               |                                                                | Tansferencia Internacional            | Nombre: EMPRESA DEMO 53                                                                                                    |         |
| • Ver historial de Banca Electrónica            |                                                                |                                       |                                                                                                    |         |
| Ver pendientes de autorizar                     | Datos de la transferencia                                      | Importe USD                           | \$ 0.00                                                                                                    |         |
|                                                 |                                                                | Tipo de cambio                        | MXN 12.81                                                                                                    |         |
| Dar de alta una cuenta                          |                                                                | Importe MXN                           | \$ 0.00                                                                                                    |         |
|                                                 |                                                                | Banco beneficiario                    | BANK OF BERMUDA LIMITED                                                                                                    |         |
|                                                 |                                                                | SWIFT                                 | BBDABMHM                                                                                                    |         |
|                                                 |                                                                | Cuenta beneficiario                   | 54321789687565656576                                                                                                    |         |
|                                                 |                                                                | Ordenante                             | EMPRESA DEMO 9                                                                                                    |         |
|                                                 |                                                                | Dirección del ordenante               |                                                                                                    |         |
|                                                 |                                                                | Ciudad y país                         |                                                                                                    |         |
|                                                 |                                                                | Beneficiario                          | JAVIER ALVAREZ                                                                                                    |         |
|                                                 |                                                                | Dirección del beneficiario            |                                                                                                    |         |
|                                                 |                                                                | Ciudad y país                         |                                                                                                    |         |
|                                                 |                                                                | Banco intermediario                   | BANK OF NEW YORK                                                                                                    |         |
|                                                 |                                                                | SWIFT                                 | IRVTUS3N                                                                                                    |         |
|                                                 |                                                                | Cuenta intermediario                  | 0000004567654345678                                                                                                    |         |
|                                                 |                                                                | Deseriación: Deseriación del sego     |                                                                                                    |         |
|                                                 |                                                                | lestrucciones: lestrucciones del pago |                                                                                                    |         |
|                                                 |                                                                | instrucciones: Instrucciones del pag  | lo                                                                                                    |         |
|                                                 |                                                                |                                       |                                                                                                    |         |

EBTEXT01-ND001-LACINTGTDUAS18V

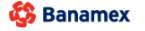

D.R. @ Copyright 2009, Derechos Reservados. Banco Nacional de México, S.A., Integrante de Grupo Financiero Banamex. Isabel la Católica 44. Centro Histórico. Del. Cuauhtémoc. C.P. 06000, México, Distrito Federal, México BancaNet Empresarial